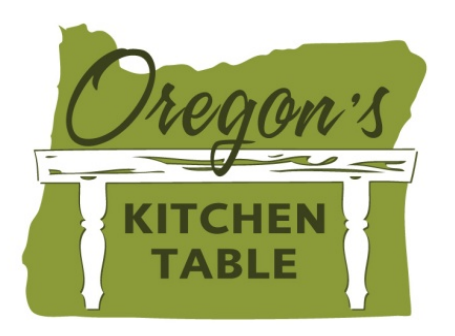

## Take Your Seat at Oregon's Kitchen Table

Follow the steps below (and refer to the images) to take your seat at Oregon's Kitchen Table! If you don't have an email account, also follow the steps to create a gmail account. You will need one to join Oregon's Kitchen Table and receive the results of consultations and invitations to future consultations.

- 1. Go to www.oregonskitchentable.org
- 2. Click "Join Now" in the upper right corner

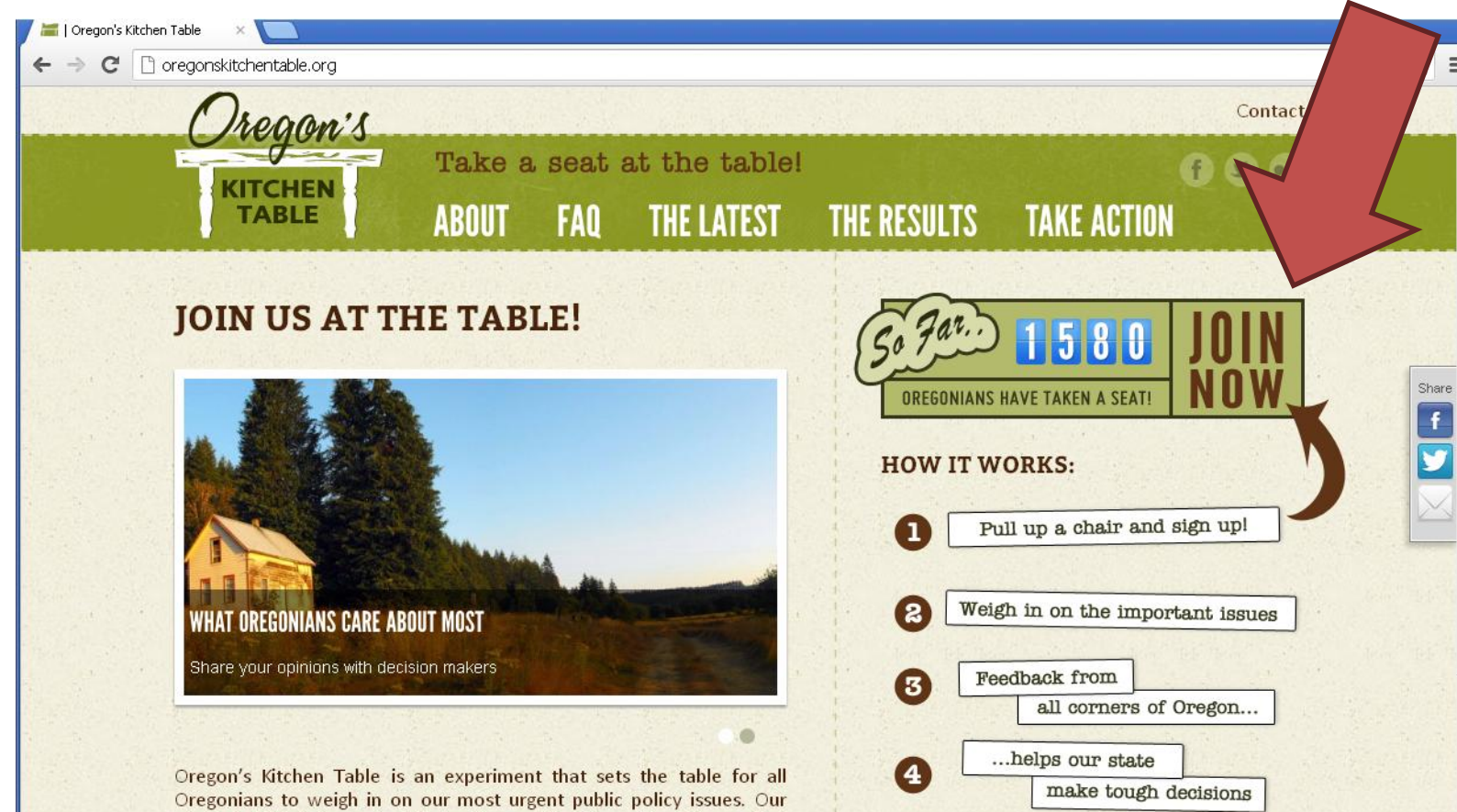

elected officials know that during these critical times, input from all of

3. Complete the sign-up questions. The first question will ask for an email address. If you don't have an email address, then see below to create a Gmail account.

| C 🗋 oregonsk | itchentablesurvey.org/survey/pm/okt?list=1                                                                                                    |  |
|--------------|----------------------------------------------------------------------------------------------------|--|
|              | Welcome to Oregon's Kitchen Table, an experiment that gives Oregonians the chance to weigh in on our state's most urgent public policy issues. Your involvement in this project will help inform the tough decisions ahead that affect us all.<br>Thank you for joining the conversation. Please take a minute to tell us who you are and why you're here. Following these initial questions, you will be signed up to receive future Oregon Kitchen Table consultations by email.<br>So that we can email you with future consultations: |  |
|              | Please enter your email address                                                                                                    |  |
|              | Please re-enter your email address                                                                                                    |  |
|              | Continue »                                                                                                    |  |
|              |                                                                                                    |  |

4. Once you've entered your email address, continue providing your responses to questions on values and demographics (age, zip code, education, etc).

5. Enter your name / phone number for future raffles, then click the "Agreement" box and Submit.

| Please provide us with your address:   More address is optional, however we do ask that you provide a name and phone number for raffa consultations. For additional information please see our privacy policy.   Street address is optional, however we do ask that you provide a name and phone number for raffa consultations. For additional information please see our privacy policy.   Please be as specific as possible   Full name:   Bitter:   Possilizity to dest:   Proven Number:   Terms of Agreement: By checking the box below you are agreeing to receive email consultations. and periodic updates, from Oregon's Kitchen Table.                                                                                                    | C 🗋 oregonsk | i <b>ltchentablesurvey.org</b> /survey/pm/okt                                                                                                    |                                                                                                    |  |
|----------------------------------------------------------------------------------------------------|--------------|----------------------------------------------------------------------------------------------------|----------------------------------------------------------------------------------------------------|--|
| Full name:                                                                                                    |              | Display           Please provide us with your address:           Note: All contact information will be kept confid           Oregon's Kitchen Table consultations. For addi           Street address is optional, however we do ask t           and/or prize winning contact purposes. | ential and used only for verifying the accuracy of<br>tional information please see our privacy policy.<br>hat you provide a name and phone number for raffle |  |
| Full name:   Street Address:   City:   State:   Postal/Zip Code:   Phone Number:    Terms of Agreement: By checking the box below you are agreeing to receive email consultations, and periodic updates, from Oregon's Kitchen Table.                                                                                                    |              | Please de as specific as possible                                                                                                    |                                                                                                    |  |
| Street Address:   City:   State:   Postal/Zip Code:   Phone Number:     Terms of Agreement: By checking the box below you are agreeing to receive email consultations, and periodic updates, from Oregon's Kitchen Table.                                                                                                    |              | Full name:                                                                                                    |                                                                                                    |  |
| City:                                                                                                    |              | Street Address:                                                                                                    |                                                                                                    |  |
| State:   Postal/Zip Code:   Phone Number:                                                                                                    |              | City:                                                                                                    |                                                                                                    |  |
| Postal/Zip Code:                                                                                                    |              | State:                                                                                                    |                                                                                                    |  |
| Phone Number:          Terms of Agreement: By checking the box below you are agreeing to receive email consultations, and periodic updates, from Oregon's Kitchen Table.         Image: Construction of the second second se |              | Postal/Zip Code:                                                                                                    |                                                                                                    |  |
| Terms of Agreement: By checking the box below you are agreeing to receive email consultations,<br>and periodic updates, from Oregon's Kitchen Table.                                                                                                    |              | Phone Number:                                                                                                    |                                                                                                    |  |
| Terms of Agreement: By checking the box below you are agreeing to receive email consultations,<br>and periodic updates, from Oregon's Kitchen Table.                                                                                                    |              |                                                                                                    |                                                                                                    |  |
|                                                                                                    |              | Terms of Agreement: By checking the box bel<br>and periodic updates, f                                                                                                    | ow you are agreeing to receive email consultations,<br>rom Oregon's Kitchen Table.                                                                            |  |
| Join J                                                                                                    |              |                                                                                                    |                                                                                                    |  |
|                                                                                                    |              |                                                                                                    | Join                                                                                                    |  |

- 6. Once you have clicked "Submit", you will be re-directed automatically to the survey.
- 7. As you go through the survey, you will not be able to work backwards or return to earlier questions.
- 8. Once you have completed the survey, you will be redirected to the Oregon's Kitchen Table webpage.

## Steps to Creating a Gmail Page

- Go to <u>www.gmail.com</u>
   Click on "Create an account" in the upper right corner

| Granil: Email from Google × C                                                                                                    | true&rm=false&continue=https://mail | .google.com/mz 🚸 ☆ |
|----------------------------------------------------------------------------------------------------|-------------------------------------|--------------------|
| Google                                                                                                    | New to Gmail?                       | CREATE AN ACCOUNT  |
| Gmail                                                                                                    |                                     |                    |
| A Google approach to email.                                                                                                    | Sign in                             | Google             |
| Gmail is built on the idea that email can be more intuitive, efficient, and useful.<br>And maybe even fun. After all, Gmail has:                          | Username                            |                    |
| Lots of space<br>Over 10308.141794 megabytes (and counting) of free storage.                                                                              | Password                            |                    |
| Less spam<br>Keep unwanted messages out of your inbox.                                                                                                    | Sign in Stay signed                 | f in               |
| Mobile access<br>Get Gmail on your mobile phone. Learn more                                                                                               | Can't access your account?          |                    |
| About Gmail New features! Switch to Gmail Create an account                                                                                               |                                     |                    |
| Take Gmail to work with Google Apps for Business                                                                                                    |                                     |                    |
| Love Gmail, but looking for a custom email address for your<br>company?<br>Get business email, calendar, and online docs<br>@your_company.com. Learn more |                                     |                    |

3. Enter your information (below is an example for a gmail account for Oregon's Kitchen Table), including creating a user name and a password. You will need to remember that information every time you sign into your gmail account.

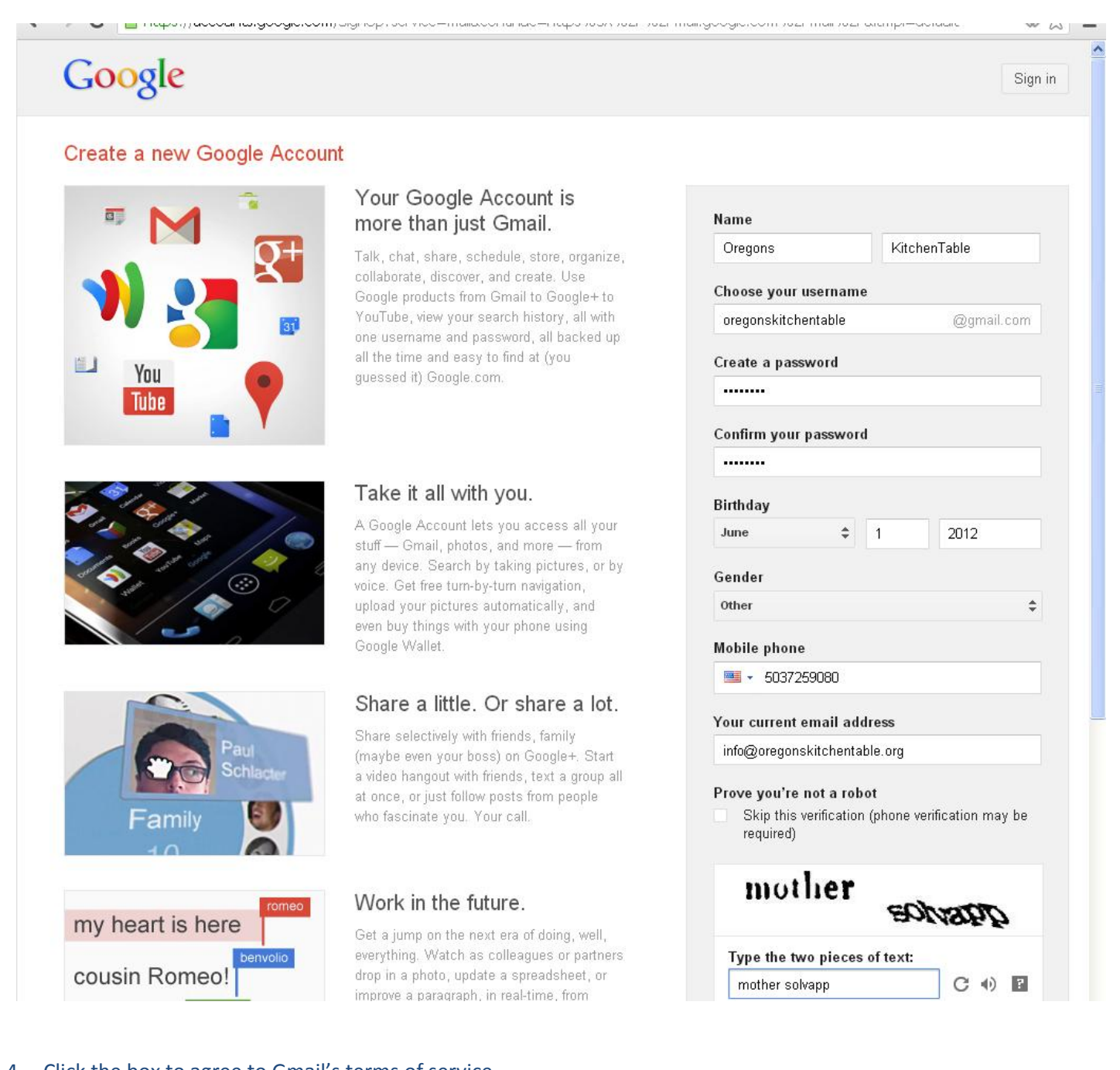

- 4. Click the box to agree to Gmail's terms of service
- 5. Click "Next Step"

6. You will be directed to the welcome page where you can click on "Continue" to further set up your gmail account.

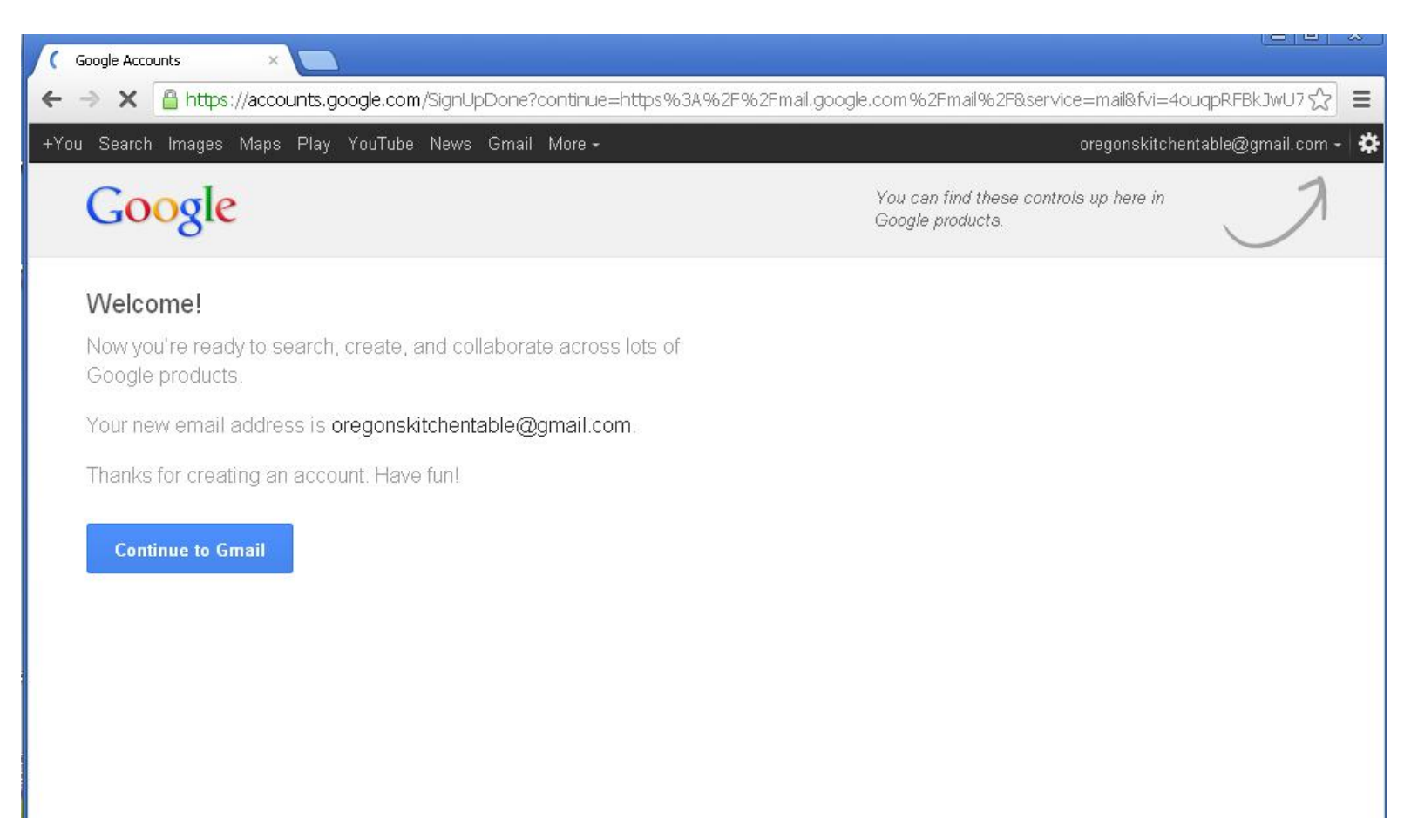

7. Return to Oregon's Kitchen Table to continue your sign up. Make sure to sign into your gmail account to receive the results of consultations and invitations to future consultations from Oregon's Kitchen Table. All results and consultations will be sent to your email address that you entered when you joined. We will also post all news at